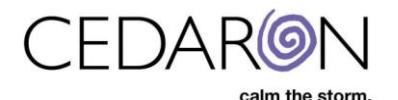

## How to Install Licenses into Impairment Care

Use Securelink to connect to this Gatekeeper "CedaronAzureFileServer".

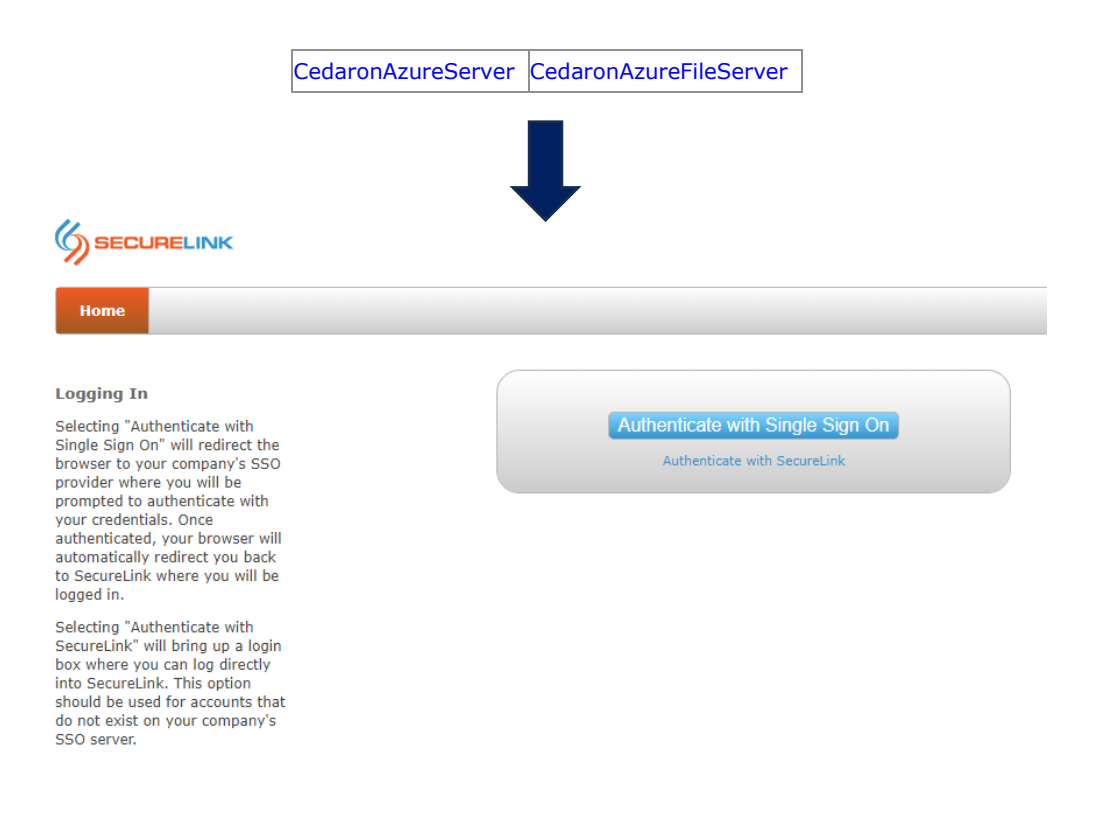

## Azure -> SupportVM01

- 1. Open this file using Visual Studio
- 2. G:\CedaronMedicalLicensing\Web.config
- 3. <u>temporarily comment out:</u>
  - <deny users="\*" /> <!-- THIS IS THE PERMISSION CULPRIT -->
- 4. Login with the Un and PW from Password state
- 5. <u>Update the license for the facility:</u>
  - http://support.cedaronmedical.com/CedaronMedicalLicensing/License
- 6. Click the email button to get the license. Copy and paste into the license.

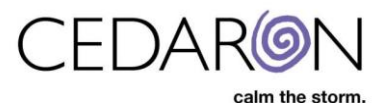

| 1.    |            |
|-------|------------|
| From: |            |
| To:   | А Сс & Всс |
|       |            |

Current 'License Data' for '

Below is the current License Data for application 'Impairment Care'.

Select the 'Apply License Data' button in the licensing form to process this data into your system.

License Data:

M1bctxZHZtqXtaTflIrukOswzEjSMJTYH2Pc8PWDnLlgB6kl0YuxeB46s8KgdONH58G8cbTajF+ILgCptblfccF/AU8/yRg5bcflaAAM7qNik8J2ehv6wP6z5BRFEhdihhCHp Lkr3c8BDw9QvQBRJCAxbbFDViy/edMGB3viuV3Gpb9pgnQlcOJ1m1O1dZonkDEY3p5wMJkfjoYK7vH5o3Ym3eD2n0D7l/uEdRproS0SHNA2oQ8/iGucA1lMzYZzZ7F uB9X8XIIozRl18pLPdWdoSYk5J+EtrxeyXgLZX54r1M1/FBYc64GHsk9IYM9IS4WogMAeaLj7sskX9G48RwadfHIPB4AgbtgzY003T380B5xCCpOCuOLzuymkWq7uwdn p8GPEbfFbFHw5Lmz3OxMGxI7V06ExkeLqCNNmkdjpVULu/7h6jcXjEkkvg5/1XkyVRlCYBn0+WyOtgE6uCbsN3pH6RD2caUkRjNR5rzjCRubjLD+VZ3B4qOGbZMtKk0

- 7. Add the user
- 8. Add the user to a group
  - 1. Anything unselected will show as white... selected = dark color
- 9. then make sure the to uncomment and put back the line you commented out above
  - (Undo step #2)

In general, the  $6^{\text{th}}$  edition Impairment Care is not the same as the Impairment Care  $5^{\text{th}}$  edition. Edition. We have built the  $6^{\text{th}}$  edition in a web-based app, so it will look very different from  $3^{\text{rd}} - 5^{\text{th}}$  edition.

| Impairr            | ment Care                                     |                                                                                                    | About Licensing Helio admini Li                                                                                                    | g off              |
|--------------------|-----------------------------------------------|----------------------------------------------------------------------------------------------------|----------------------------------------------------------------------------------------------------|--------------------|
| k                  | arte / About                                  |                                                                                                    |                                                                                                    |                    |
|                    |                                               |                                                                                                    |                                                                                                    |                    |
| Cec                | daron Impa                                    | irment Care - Web                                                                                                    |                                                                                                    |                    |
| Current<br>1.1.0.0 | t Version                                     |                                                                                                    |                                                                                                    |                    |
| Version<br>1.1.0.0 | n Date Desc<br>11/27/2019 N<br>to<br>nc<br>of | cription of Changes<br>smally Range of Motion requires measurement of all motions within a single jo<br>Range of Motion tables in (AMA - Guides to the Evaluation of Permanent Impa<br>f providing the measurements considered (Normal' Unimoganed), any (joint /f<br>Motion defined will not be required input. In these cases it is possible to enter | int when any motion in that joint is measured.<br>simment - Sixth Edition) Lower Extremities chap<br>notion) not having a (Normal / Unimpaired) Ra<br>only the measurement of the impaired motion. | Due<br>ter<br>of a |
|                    | 10<br>• Fi<br>ra<br>• Tr                      | nt.<br>xed data for Shoulder Range of Motion rating in Flexion record for Grade Modif<br>ling were reversed.<br>iis 'Description of Changes' list is added to provide change clarity.                                                                                                    | fier 3. Minimum and Maximum values to qualif                                                                                                    | v for              |
| 10.0.0             | 07/15/201¶ • In                               | tial release of Impairment Care calculation support of AMA Edition 6 impairment                                                                                                    | nt ratings, all chapters.                                                                                                    |                    |
|                    |                                               |                                                                                                    |                                                                                                    |                    |
|                    |                                               |                                                                                                    |                                                                                                    |                    |
|                    |                                               |                                                                                                    |                                                                                                    |                    |
|                    |                                               |                                                                                                    |                                                                                                    |                    |
|                    |                                               |                                                                                                    |                                                                                                    |                    |
|                    |                                               |                                                                                                    |                                                                                                    |                    |
|                    |                                               |                                                                                                    |                                                                                                    |                    |
|                    |                                               |                                                                                                    |                                                                                                    |                    |
|                    |                                               |                                                                                                    |                                                                                                    |                    |
|                    |                                               |                                                                                                    |                                                                                                    |                    |

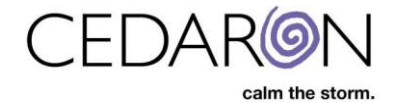

<allow users="SupportVM01\SupportVM01" /> <!--<deny users="\*" /> THIS IS THE PERMISSION CULPRIT --> </authorization>

101 128 1101